## How to use the NSG portal

The following are steps describing how to submit neuronal models that can be run on HPC resources using NSG.

1) Navigate to the NSG portal at <u>http://www.nsgportal.org/</u>, and click Go to the NSG Portal

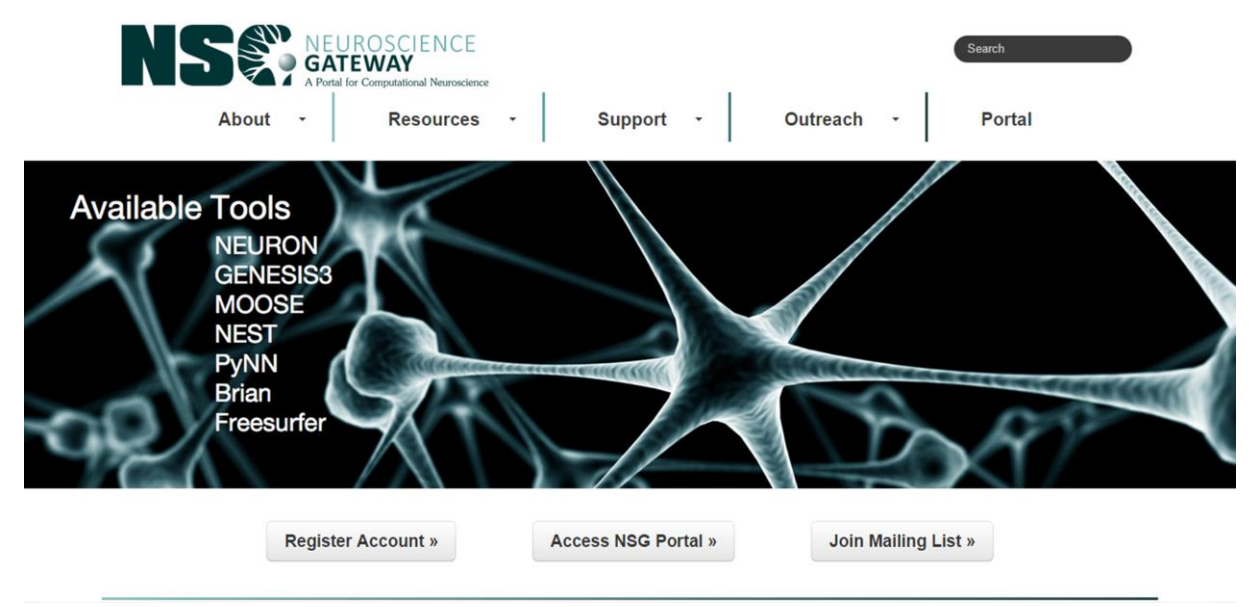

2) If you do not already have an account, fill out the form and email it to nsghelp@sdsc.edu

| Missing<br>results?<br>Send us the<br>job handle,<br>and we may<br>be able to<br>help. | Welcome to NSGportal! Currently NEURON,<br>PGENESIS, NEST, BRIAN, and PyNN codes<br>can be run on Trestles, HPC resource at<br>SDSC. Please login to proceed |
|----------------------------------------------------------------------------------------|----------------------------------------------------------------------------------------------------|
| More<br>Information                                                                    | New users who are interested in getting an account should fill out the form and email it to <u>nsqhelp@sdsc.edu</u>                                          |
| About Us                                                                               | /                                                                                                    |
| Usage<br>Statistics                                                                    |                                                                                                    |
| User<br>locations                                                                      | *Username:                                                                                                    |
| Enabled<br>publications                                                                | *Password:                                                                                                    |
| Latest News                                                                            |                                                                                                    |
|                                                                                        | Login Reset<br>Forgot Password?                                                                                                    |

3) Once you log in, create a new folder

| NSG Home Toolkit My Prof                  | rile Help How to Cite Us                                                                                                    | XSEDE Status - | Logout |
|-------------------------------------------|----------------------------------------------------------------------------------------------------|----------------|--------|
| Folders<br>Destr<br>Data (0)<br>Tasks (0) | Welcome linet!     NeuroScience Gateway - NSG       Create New Foluer     Current Folder Details       Label     Tester       Jescription     for rehs |                |        |

6) Upload the file on the NSG portal using the upload/enter data button under the data tab in your folder.

Please note that NSG Portal can only support input files uploaded as a zip file. If you are uploading your own model, please create a folder with your input files and any necessary subdirectories. Compress the folders and upload the zipped file version.

| NS®:                             | NEUROSCIENCE<br>GATEWAY<br>A Portal for Computational Neuroscience                                          |                |        |
|----------------------------------|----------------------------------------------------------------------------------------------------|----------------|--------|
| NSG Home Toolkit                 | My Profile Help How to Cite Us                                                                              | XSEDE Status - | Logout |
| Folders<br>Data (0)<br>Tasks (0) | There is currently no data in this folder.<br>What would you like to do?<br>Upload/Enter Data Create a Task |                |        |

7) Select the file from your downloads, and save the data. Then, from the tasks tab, create a new task.

| NSG Home Toolkit                           | NEUROSCIENCE<br>GATEWAY<br>A Portal for Computational Neuroscience<br>My Profile Help How to Cite Us | XSEDE Status • | Logout |
|--------------------------------------------|----------------------------------------------------------------------------------------------------|----------------|--------|
| Folders<br>Tester<br>Data (1)<br>Tasks (0) | There are currently no tasks in this folder.  Create New Task                                        |                |        |

8) From this window, you can set the necessary information pertaining to this new task. First, Name it, so you can differentiate from other tasks you may run later. Next, Click on Select inp ut data.

| Folders                                         | Create new ta                         | ask                                                 |
|-------------------------------------------------|---------------------------------------|-----------------------------------------------------|
| <ul> <li>Data (1)</li> <li>Tasks (0)</li> </ul> | Task Summary                          | Select Data Select Tool Set Parameters              |
|                                                 | You may edit your<br>Current CPU Hr U | task using the tabs above.<br>sage: 0 Explain this? |
|                                                 | Description                           | jones                                               |
|                                                 | Input                                 | Select Input Data                                   |
|                                                 | Tool                                  | Select Tool                                         |
|                                                 | Input Parameters                      | Set Parameters                                      |
|                                                 |                                       | Save Task Save and Run Task Discard Task            |
|                                                 | Saved tasks can b                     | e run later from the task list                      |

9) From the Select Input Data tab, select which piece of data you wish to run and click the select data button.

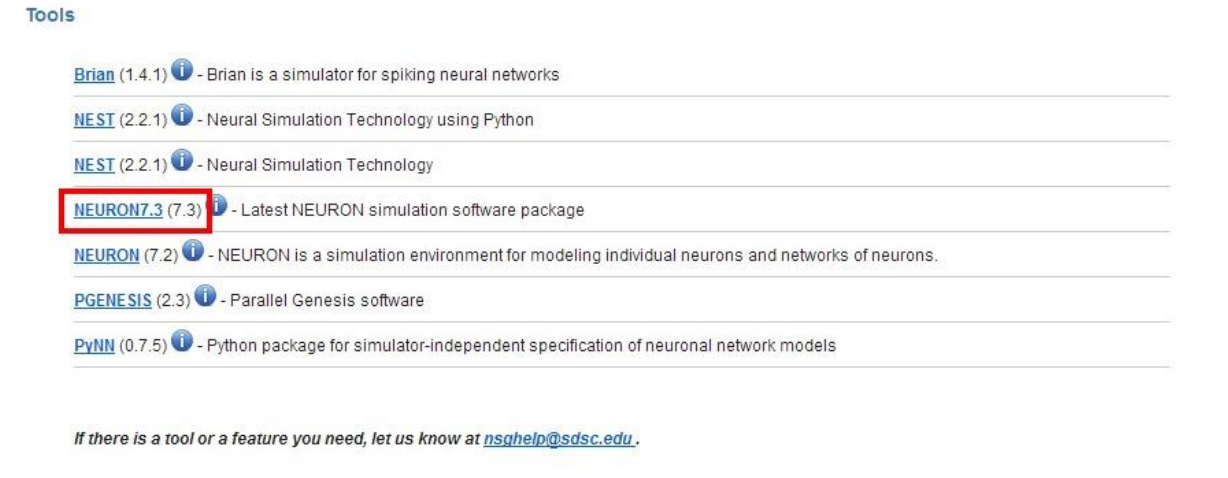

11) Next, modify the parameters. Under the set parameters tab, there are many options to choose from. Most importantly, you must choose the correct main input filename.

In this case, the main filename is Batch.hoc. Change this on the NSG Portal

| Simple Parameters                                                                  | OPEN / CLOSE        |
|------------------------------------------------------------------------------------|---------------------|
| Maximum Hours to Run (click here for help setting this correctly) * 0.5            |                     |
| Enter Main Input Filename (click here for help setting this correctly) * Batch.hoc |                     |
| Enter sub-directory name (OPTIONAL - click here for help setting this correctly)   |                     |
| Enter Number of Nodes (click here for help setting this correctly) * 1             | /                   |
| Enter Number of Cores per Node (click here for help setting this correctly)* 8     |                     |
|                                                                                    |                     |
| Sub-directory                                                                      | Box                 |
| Advanced Parameters                                                                | Box                 |
| Advanced Parameters Save Parameters Reset Cancel                                   | Box<br>OPEN / CLOSE |

\*\*If the main file is not in the top directory, type the directory name of which the main file is in into the sub-directory name box.

12) Next, set the desired number of cores and nodes. \*\* If the model is not in parallel, set both nodes and cores to 1.\*\*

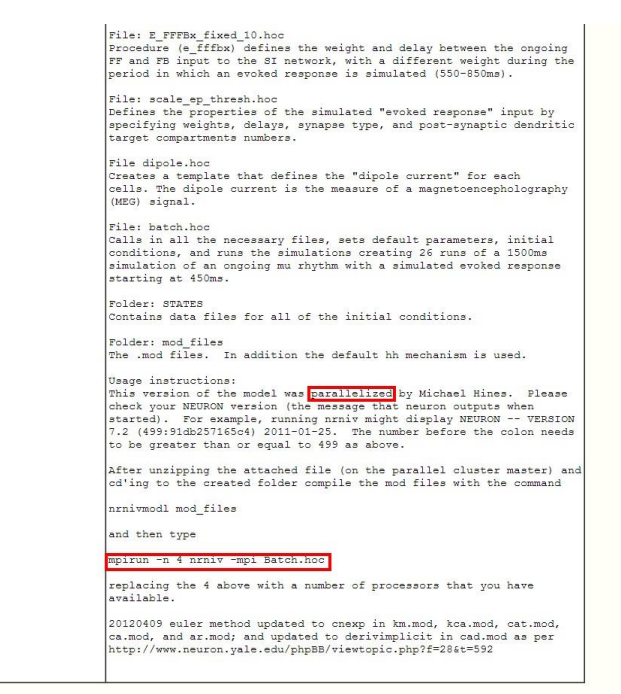

Since this model has been parallelized already, we will leave nodes at 1 and cores at 8.

13) Once you save the parameters, save and run the task.

| * Required            |                                                                               |           |
|-----------------------|-------------------------------------------------------------------------------|-----------|
| *Description:         | Jones et al. 2009                                                             |           |
| *Input:               | 1 Inputs Set                                                                  |           |
| *Tool:                | NEURON7.3 click for more info                                                 |           |
| Parameters:           | 4 Parameters Set                                                              |           |
| Save Task             | Save and Run Task Discard Task                                                |           |
| Saved tasks can be ru | In later from the task list Your task will be saved Clear all user-entered in | formation |

14) You can see the task is complete when the output column is no longer empty.

|      |                  |                      |          | Show             |            |             |                   |                   |
|------|------------------|----------------------|----------|------------------|------------|-------------|-------------------|-------------------|
| Ther | e is currently 1 | l data item in t     | his tab. | 20               |            | -           | <b>«</b> <        | CPage 1 of 1 > >> |
|      |                  |                      |          | records on ea    | ich page   |             |                   |                   |
|      |                  |                      |          |                  |            |             |                   |                   |
|      | Select all       | Label                | Tool     | Input            | Parameters | Output      | Date<br>Created   | Action            |
|      | Clone            | Jones et<br>al. 2009 | NEURON   | 17.3 View<br>(1) | View (4)   | View<br>(2) | 7/30/13,<br>09:23 | View Output       |
| love | selected to t    | est                  |          |                  | GO         | (           | Create N          | ew Task           |
| -    | ata Calastad     | 1                    |          |                  |            |             |                   |                   |

15) Click the view output button. There should be three files. One Standard output, one standard error, and a zipped output file.

Check the Standard error file first to make sure there were no errors when running

## View Task Output

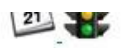

Click on an output file below to review its contents.

| Select all | Tool Output    | File Name     | File Size (Bytes) |      | _        |
|------------|----------------|---------------|-------------------|------|----------|
|            | PROCESS_OUTPUT | STDOUT        | 67                | View | Download |
|            |                | STDERR        | 376               | View | Download |
|            | outputfile     | output.tar.gz | 546299            | View | Download |

Download Selected

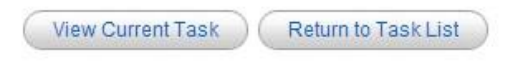

In this case, there were none

## View Task Output Details

| Save To Cur | rent Folder | Return |
|-------------|-------------|--------|
| Download    | I File      |        |
| Tool:       | NEURON7.3   |        |
| File Name:  | STDERR      |        |
| File Size:  | 376 Bytes   |        |

## Size (Bytes)

376

Show/Hide Output Contents

```
NEURON -- Release 7.3 (849:5be3d097b917) 2013-04-11
Duke, Yale, and the BlueBrain Project -- Copyright 1984-2013
See http://www.neuron.yale.edu/neuron/credits
Additional mechanisms from files
mod_nsgportal/ar.mod mod_nsgportal/cad.mod mod_nsgportal/cat.mod mod_nsgporta
1/dipole.mod mod_nsgportal/kca.mod mod_nsgportal/km.mod mod_nsgportal/pp_dipole.mod
```

21 🐉

16) Now, download the zipped file to view the data. The output file will always download as output.tar.gz. Use a program such as winzip or 7zip to unzip the folder and view contents

| C:\Users\279user\Downloads\output.tar.gz | \output.tar\.\         |                |                  |            |         |        |      | 2 |
|------------------------------------------|------------------------|----------------|------------------|------------|---------|--------|------|---|
| ile Edit View Favorites Tools Help       |                        |                |                  |            |         |        |      |   |
|                                          | 1                      |                |                  |            |         |        |      |   |
| Add Extract Test Copy Move Delete        | Into                   |                |                  |            |         |        |      |   |
| C:\Users\279user\Downloads\output 🕌      | t.tar.gz\output.tar\.\ |                |                  |            |         |        |      |   |
| ame                                      | Size                   | Packed Size    | Modified         | Mode       | User    | Group  | Link |   |
| JonesEtAl2009                            | 1 598 050              | 1 620 480      | 2013-07-30 09:28 | 0rwxrwsr-x | nsguser | csd179 |      |   |
| batch_command.cmdline                    | 111                    | 512            | 2013-07-30 09:26 | 0rwxrr     | nsguser | csd179 |      |   |
| batch_command.run                        | 1 493                  | 1 536          | 2013-07-30 09:26 | 0rw-rw-r   | nsguser | csd179 |      |   |
| batch_command.status                     | 157                    | 512            | 2013-07-30 09:26 | 0rw-rw-r   | nsguser | csd179 |      |   |
| COMMANDLINE                              | 87                     | 512            | 2013-07-30 09:26 | 0rw-rw-r   |         | csd179 |      |   |
| inputfile                                | 45 298                 | 45 568         | 2013-07-30 09:26 | 0rw-rw-r   |         | csd179 |      |   |
| inputfile.zip                            | 32 855                 | 33 280         | 2013-07-30 09:26 | 0rw-rw-r   | nsguser | csd179 |      |   |
| scheduler.conf                           | 87                     | 512            | 2013-07-30 09:26 | 0rw-rw-r   |         | csd179 |      |   |
| start.txt                                | 45                     | 512            | 2013-07-30 09:27 | 0rw-rw-r   | nsguser | csd179 |      |   |
| stderr.txt                               | 376                    | 512            | 2013-07-30 09:28 | 0rw-rw-r   | nsquser | csd179 |      |   |
| stdout.txt                               | 67                     | 512            | 2013-07-30 09:28 | 0rw-rw-r   | nsguser | csd179 |      |   |
| JOBINFO.TXT                              | 1 079                  | 1 536          | 2013-07-30 09:26 | 0rw-rw-r   |         | csd179 |      |   |
|                                          |                        |                |                  |            |         |        |      |   |
|                                          |                        |                |                  |            |         |        |      |   |
| hiert(c) colocted 1 508 050              | 1 500 050 20           | 12 07 20 00-28 |                  |            |         |        |      | _ |

<u> 8</u>

| <mark>} √⁄ → _↓ ↓</mark>       | ត                          |              |                  |            |         |        |      |
|--------------------------------|----------------------------|--------------|------------------|------------|---------|--------|------|
| id Extract Test Copy Move Dele | ● 44<br>ete Info           |              |                  |            |         |        |      |
| C:\Users\279user\Downloads\out | put.tar.gz\output.tar\.\Jo | nesEtAl2009\ |                  |            |         |        |      |
| ame                            | Size                       | Packed Size  | Modified         | Mode       | User    | Group  | Link |
| mod_files                      | 12 500                     | 14 336       | 2013-07-30 09:26 | 0rwxrwsr-x | nsguser | csd179 |      |
| mod_nsgportal                  | 12 500                     | 14 336       | 2013-07-30 09:26 | 0rwxrwsr-x | nsguser | csd179 |      |
| STATES                         | 11 910                     | 18 432       | 2013-07-30 09:26 | 0rwxrwsr-x | nsguser | csd179 |      |
| x86_64                         | 684 189                    | 692 224      | 2013-07-30 09:26 | 0rwxrwsr-x | nsguser | csd179 |      |
| Batch.hoc                      | 6 363                      | 6 656        | 2012-04-09 17:56 | 0rw-rr     | nsguser | csd179 |      |
| ] dipole.hoc                   | 2 059                      | 2 560        | 2012-04-09 17:56 | 0rwxr-xr-x | nsguser | csd179 |      |
| E-FFFBx_fixed_10.hoc           | 4 1 4 3                    | 4 608        | 2012-04-09 17:56 | 0rw-rr     | nsguser | csd179 |      |
| mosinit.hoc                    | 6 743                      | 7 168        | 2012-04-09 17:56 | 0rw-rr     | nsguser | csd179 |      |
| ] MuBurst_10.hoc               | 4 206                      | 4 608        | 2012-04-09 17:56 | 0rw-rr     | nsguser | csd179 |      |
| Mu_output.dat                  | 787 670                    | 787 968      | 2013-07-30 09:28 | 0rw-rw-r   | nsguser | csd179 |      |
| noise2D_V2.hoc                 | 4 094                      | 4 096        | 2012-04-09 17:56 | 0rw-rr     | nsguser | csd179 |      |
| out.dat                        | 8 939                      | 9 216        | 2013-07-30 09:28 | 0rw-rw-r   | nsguser | csd179 |      |
| ] parlib.hoc                   | 3 424                      | 3 584        | 2012-04-09 17:56 | Orw-rr     | nsguser | csd179 |      |
| ] readme.txt                   | 4 202                      | 4 608        | 2012-04-09 17:56 | 0rw-rr     | nsguser | csd179 |      |
| scale_ep_thresh.hoc            | 1 012                      | 1 024        | 2012-04-09 17:56 | 0rw-rr     | nsguser | csd179 |      |
| ] sj10-cortex.hoc              | 17 573                     | 17 920       | 2012-04-09 17:56 | 0rw-rr     | nsguser | csd179 |      |
| wiring-SmlFeed-3_7.hoc         | 1 108                      | 1 536        | 2012-04-09 17:56 | 0rw-rr     | nsguser | csd179 |      |
| wiring_proc_2Dv2.hoc           | 25 415                     | 25 600       | 2012-04-09 17:56 | 0rw-rr     | nsguser | csd179 |      |
|                                |                            |              |                  |            |         |        |      |
|                                |                            |              |                  |            |         |        |      |
|                                |                            |              |                  |            |         |        |      |
|                                |                            |              |                  |            |         |        |      |
|                                |                            |              |                  |            |         |        |      |

Please contact <u>nsghelp@sdsc.edu</u> for any questions on usage.